# <u>ΟΔΗΓΙΕΣ ΠΑΡΑΜΕΤΡΟΠΟΙΗΣΗΣ WIFI ΣΕ ΜΑΧΙ ΙΙ (DMN)</u>

# 1) Στο κεντρικό μενού της Φ.Τ.Μ. επιλέγουμε ΠΡΟΓΡΑΜΜΑΤΙΣΜΟΣ και πατάμε [ΜΕΤΡΗΤΑ]

# 2) Επιλέγουμε ΠΑΡΑΜ.ΕΠΙΚ.SERVER και πατάμε [METPHTA]

# 3) Επιλέγουμε ΤΡΟΠΟΣ ΑΠΟΣΤΟΛΗΣ ΣΤΟΝ SERVER και πατάμε [METPHTA]

4) Στην οθόνη θα εμφανιστεί 0:Ethernet 1:GPRS 2:WIFI Πληκτρολογούμε 2 και πατάμε [METPHTA]

5) Στην οθόνη θα εμφανιστεί NET CHANGING..... Μετά από λίγα δευτερόλεπτα η μηχανή θα επιστρέψει στο μενού

# 6) Επιλέγουμε WLAN και πατάμε [METPHTA]

7) Επιλέγουμε WIFI NAME και πατάμε [METPHTA] Στην οθόνη θα εμφανιστεί SCAN WLAN και στη συνέχεια θα εμφανιστούν στην οθόνη τα διαθέσιμα δίκτυα Στην περίπτωση που θέλουμε να σαρώσουμε εκ νέου τα δίκτυα, πατάμε [CLEAR] και ξανά [METPHTA]

8) Επιλέγουμε με το επάνω τόξο το επιθυμητό δίκτυο και πατάμε [ΜΕΤΡΗΤΑ]

#### 9) Στην οθόνη θα εμφανιστεί PASSWORD

Πατάμε το πλήκτρο [ΕΛΛ.] για να κάνουμε εναλλαγή γλώσσας σε Αγγλικά Πληκτρολογούμε τον κωδικό πρόσβασης του ασύρματου δικτύου και πατάμε [ΜΕΤΡΗΤΑ] Σημείωση: Με το πλήκτρο [ΚΕΦ.] κάνουμε εναλλαγή μεταξύ κεφαλαίων και πεζών χαρακτήρων. Με το πλήκτρο [ΣΒΗΣ.] σβήνουμε έναν-έναν χαρακτήρα Με το πλήκτρο [CLEAR] καθαρίζουμε ολόκληρη την γραμμή

10) Στην οθόνη θα εμφανιστεί WIFI CONNECT... και εφόσον συνδεθεί με επιτυχία στο δίκτυο, θα εμφανιστεί CONNECT OK

# 11) Επιλέγουμε WIFI AUTO-DHCP και πατάμε [METPHTA]

α) Αν επιθυμούμε να αποδίδεται αυτόματα η διεύθυνση ΙΡ, πατάμε 1 και πατάμε [METPHTA] β) Αν επιθυμούμε χειροκίνητες ρυθμίσεις των διευθύνσεων ΙΡ, πατάμε **0** και πατάμε [METPHTA] Στην περίπτωση των χειροκίνητων ρυθμίσεων, θα εμφανιστούν επιπλέον υπομενού για την εισαγωγή ΙΡ, SUBNET MASK, GATEWAY, DSN SERVER1 και DNS SERVER2. Εισάγουμε στο κάθε πεδίο την επιθυμητή τιμή και επιβεβαιώνουμε την κάθε τιμή με [METPHTA]

# 12) Επιλέγουμε SAVE WIFI SETTINGS και πατάμε [METPHTA]

Θα εκτυπωθεί ένα δελτίο με τις διευθύνσεις ΙΡ που έχουν ρυθμιστεί/αποδοθεί.

**Σημείωση:** Μετά από κάθε ενεργοποίηση της μηχανής, θα πρέπει να περιμένουμε περίπου ένα λεπτό για να συνδεθεί στο δίκτυο. (Μπορούμε να επιβεβαιώσουμε πατώντας 500 [ΜΕΡ.ΣΥΝ] ότι η μηχανή έχει πάρει IP).

# <u>ΟΔΗΓΙΕΣ ΠΑΡΑΜΕΤΡΟΠΟΙΗΣΗΣ WIFI ΣΕ ΜΑΧΙ ΙΙ (DMN)</u>

|      | @ | # | \$   | % | _ | ( | ) |   | ΣΒΗΣ. |
|------|---|---|------|---|---|---|---|---|-------|
| Q    | W | Е | R    | Т | Y | U | I | 0 | Р     |
|      | Ω | Е | Р    | Т | Y | Θ | I | 0 | П     |
| ΚΕΦ. | Α | S | D    | F | G | н | J | K | L     |
|      | Α | Σ | Δ    | Φ | Г | н | Ξ | K | Λ     |
| ΕΛΛ. |   | Z | Х    | С | V | В | Ν | М |       |
|      |   | Z | X    | Ψ |   | В | Ν | М |       |
| !    | : | ; | <    | = | > | ? | [ | ] | ^     |
| *    | • | " | KENO | , |   | / | λ | - | +     |
| Ι    |   | { |      | } | ~ |   |   |   |       |
|      |   |   |      |   |   |   |   |   |       |

# ΧΑΡΑΚΤΗΡΕΣ ΣΤΑ ΠΛΗΚΤΡΑ ΓΙΑ ΠΡΟΓΡΑΜΜΑΤΙΣΜΟ